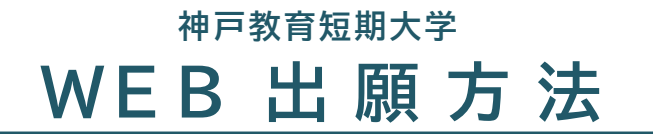

総合型選抜Ⅲ期~Ⅲ期

## <u>1. 本学HPからマイページ登録を行う</u>

<マイページ登録方法>

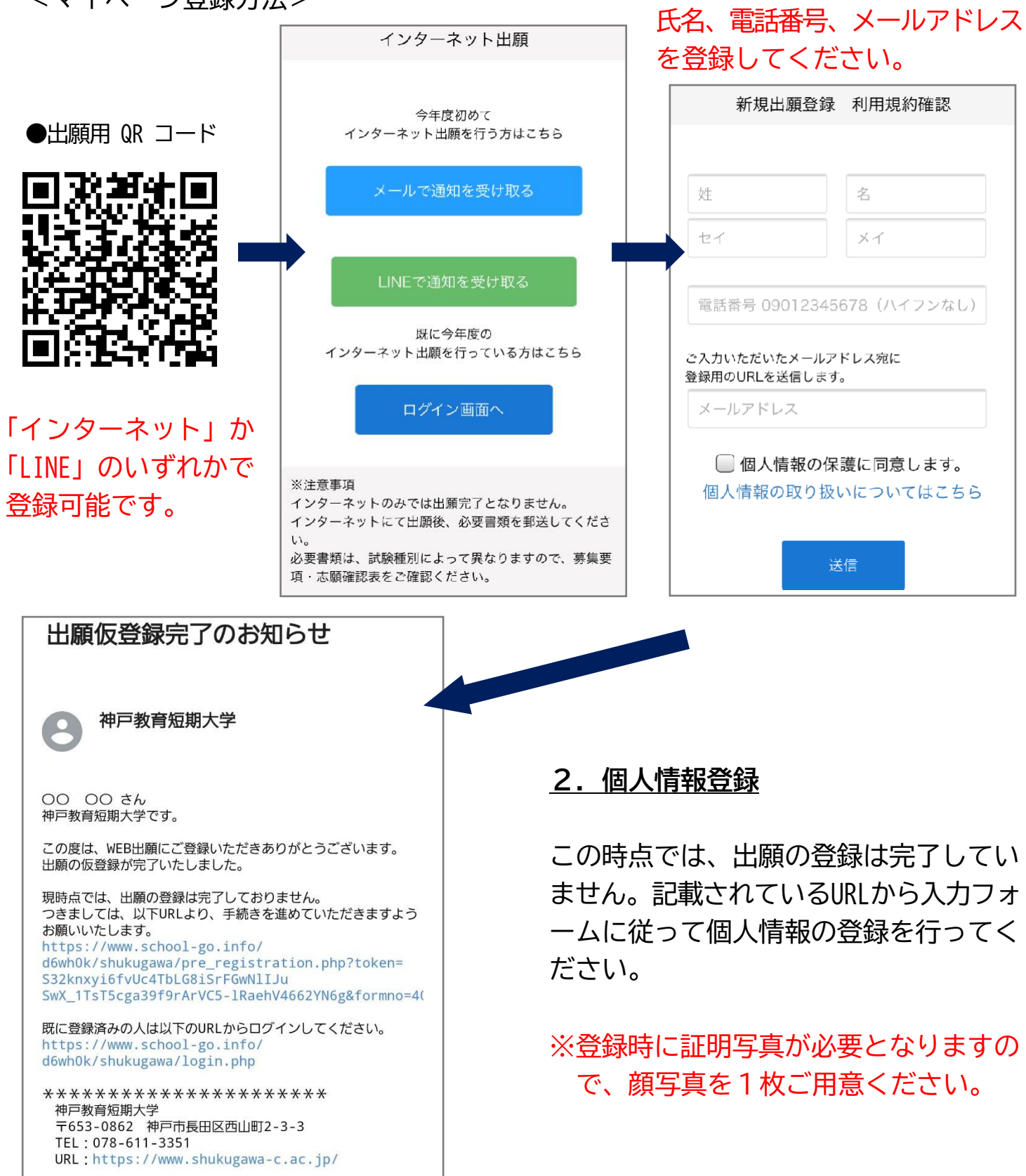

### 3. 出願手続き

#### <出願時の入力画面>

| <ul> <li>出願(総合型選抜Ⅱ期~VII期専用)</li> <li>JUIIIIIIIIIIIIIIIIIIIIIIIIIIIIIIIIIIII</li></ul>                                                                                                    |
|----------------------------------------------------------------------------------------------------|
| <ul> <li>出願情報</li> <li>************************************</li></ul>                                                                                                    |
| <ul> <li>※こちらの出願フォームは、総合型選抜 III期~VIII期専用です。総合型選抜 I 期~II 期に出願される方は、マイページ下部の「総合型選抜 ( I 期 II 期)専用) エントリーシート」を使用してください。指定校推薦選抜、公募制推薦選抜、一般選抜、社会人選抜に出願される方は、マイページ下部の「出願」ボタンより「出願フォーム」を使用してください。</li> <li>記入時のお願い入力画面は、記入途中で長時間放置する、セッション切れでエラーとなります。記入途中で保存しなった、右下の「一時保存」ボタンを押してください。出願期間中は、いつでも内容の変更が可能です。</li> <li>①志望学科 ※</li> <li>こども学科 ◇</li> <li>①た望学科 ※</li> <li>こども学科 ◇</li> <li>③たリー時期 ※</li> <li>受付期間になると表示されます。</li> <li>現在は申込期間外です。</li> <li>②まれます。</li> <li>(3長期履修を希望する方は「希望する」2年制を希望する方は「希望する」2年制を希望する方は「希望しない」を選択してください。 <ul> <li>① 希望する</li> <li>① 希望しない</li> <li>① 希望する</li> <li>① 希望する</li> <li>① 希望しない</li> </ul></li></ul> |
| <ul> <li>●記入時のお願い入力画面は、記入途中で長時間放置すると、セッション切れでエラーとなります。記入途中で保存してなきたい場合は、※印の必須項目に「記入中」などを入力して、右下の「一時保存」ボタンを押してください。出願期間中は、いつでも内容の変更が可能です。</li> <li>①志望学科 ※</li> <li>こども学科 ◇</li> <li>②エントリー時期 ※</li></ul>                                                                                                    |
| <ul> <li>①志望学科 ※</li> <li>こども学科 ◇</li> <li>②エントリー時期 ※</li></ul>                                                                                                    |
| こども学科       ◆         ②エントリー時期 ※       ◆ 受付期間になると<br>表示されます。         現在は申込期間外です。       ◆         3長期履修を希望する方は「希望する」2年制を希望する<br>方は「希望しない」を選択してください。         ① 希望する       ○ 希望しない                                                                                                    |
| <ul> <li>②エントリー時期 ※</li> <li>● 受付期間になると<br/>表示されます。</li> <li>現在は申込期間外です。</li> <li>②長期履修制度 ※</li> <li>長期履修を希望する方は「希望する」2年制を希望する<br/>方は「希望しない」を選択してください。</li> <li>① 希望する</li> <li>① 希望する</li> </ul>                                                                                                    |
| <ul> <li>現在は申込期間外です。</li> <li>         ③長期履修制度 ※         長期履修を希望する方は「希望する」2年制を希望する方は「希望しない」を選択してください。         ○ 希望する         ○ 希望する     </li> </ul>                                                                                                    |
| <ul> <li>③長期履修制度 ※</li> <li>長期履修を希望する方は「希望する」2年制を希望する方は「希望しない」を選択してください。</li> <li>① 希望する ① 希望しない</li> </ul>                                                                                                    |
| 長期履修を希望する方は「希望する」2年制を希望する<br>方は「希望しない」を選択してください。<br>○ 希望する · ○ 希望しない                                                                                                    |
|                                                                                                    |
| ④希望する長期履修制度のコース                                                                                                    |
| 長期履修制度希望する方のみ選択してください。                                                                                                    |
| <ul><li>○ オンラインコー</li><li>○ 通学コース ス</li></ul>                                                                                                    |
| ⑤希望理由                                                                                                    |
| •                                                                                                    |

必要事項がすべて記入できたら 「内容の送信」をクリックしてください。 ★出願期間中であれば途中まで入力 して、保存しておくことが可能です

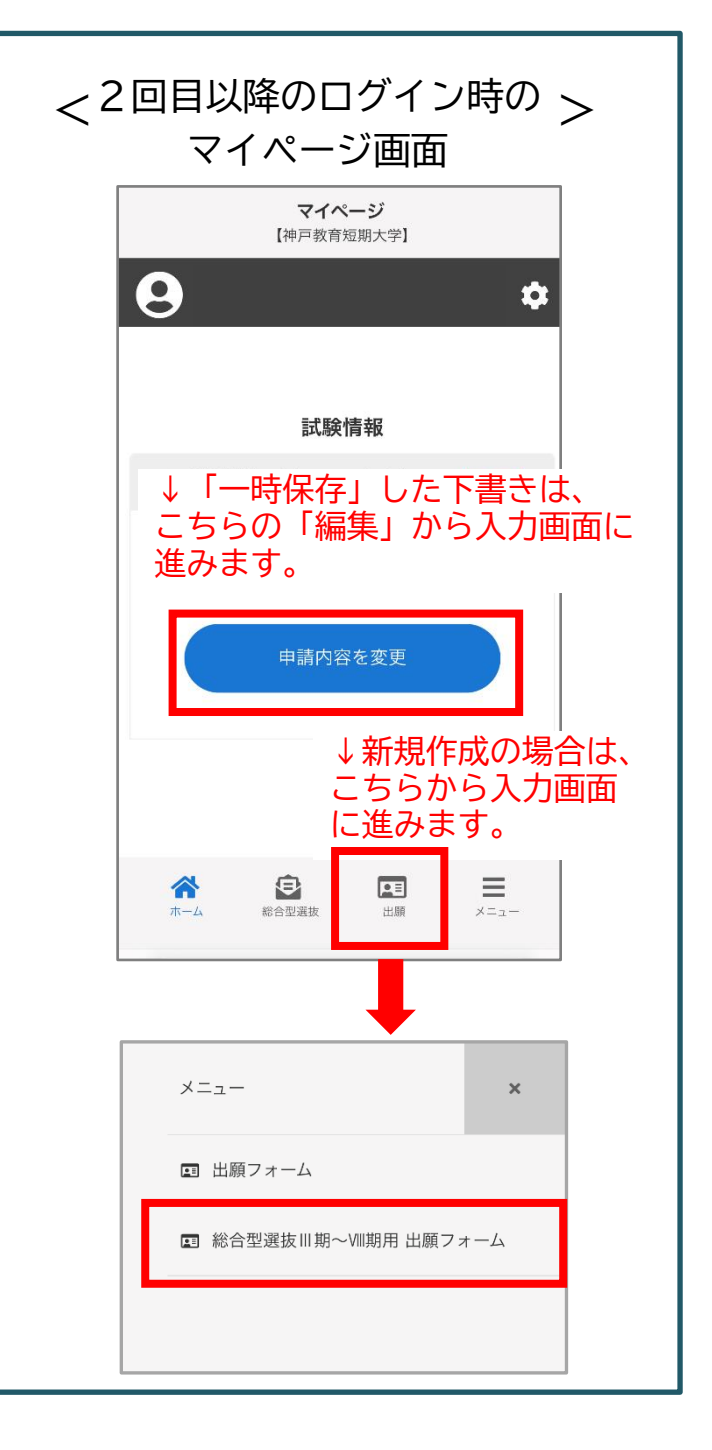

## 4. 出願書類を郵送、検定料の支払い

- ・高等学校の調査書
- ・課題

# ※入学検定料は出願後にマイページで 金額を確認してください。

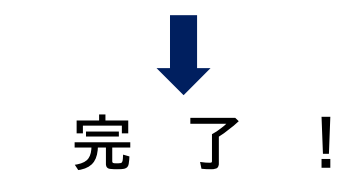